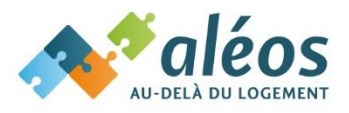

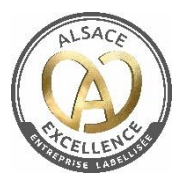

# Mode d'emploi du module Absences

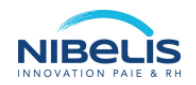

# **SOMMAIRE :**

| 1.  | Activation de votre espace salarié Nibelis       | p. 2  |
|-----|--------------------------------------------------|-------|
| 2.  | Connexion à votre compte                         | p. 2  |
| 3.  | Personnalisation de votre espace                 | p. 2  |
| 4.  | Absences                                         | p. 4  |
|     | 4.a. Suivi des compteurs                         | p. 5  |
|     | 4.b. Affichage du calendrier                     | p. 6  |
|     | 4.c. Saisie d'une absence                        | p. 7  |
| 5.  | Consultation de la liste des demandes d'absences | p. 10 |
| 6.  | Modification d'une demande d'absence             | p. 10 |
| 7.  | Suppression d'une demande d'absence              | p. 12 |
| 8.  | Visualisation du planning de votre équipe        | p. 12 |
| 9.  | Accès au coffre-fort numérique                   | p. 14 |
| 10. | . Application mobile Nibelis                     | p. 15 |

# 1. Activation de votre espace Salarié Nibelis

- Cliquez sur le bouton « CONTINUER » du mail « info@nibelis.com »
- Créez votre mot de passe
- Votre compte est activé

# 2. <u>Connexion à votre compte</u>

 Accédez à la Solution Nibelis Salarié : <u>https://client.nibelis.com/servlet/SA\_GestionLoginAccueil?ACTION=ACCUEIL</u>

Et connectez-vous avec vos identifiant et mot de passe.

Voici la page d'accueil de votre espace salarié :

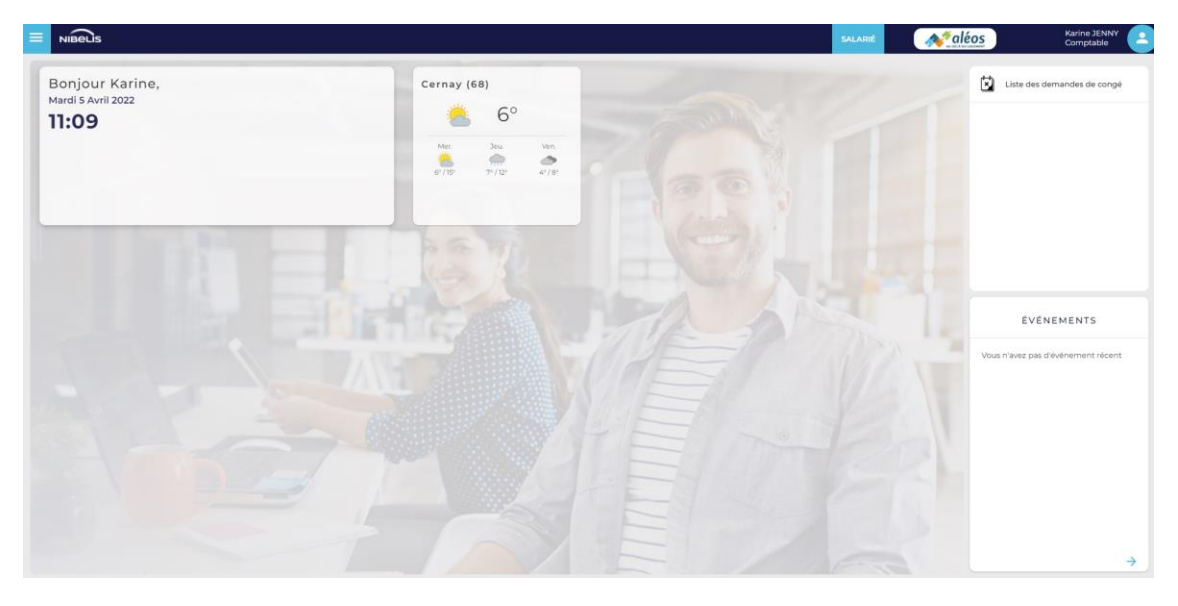

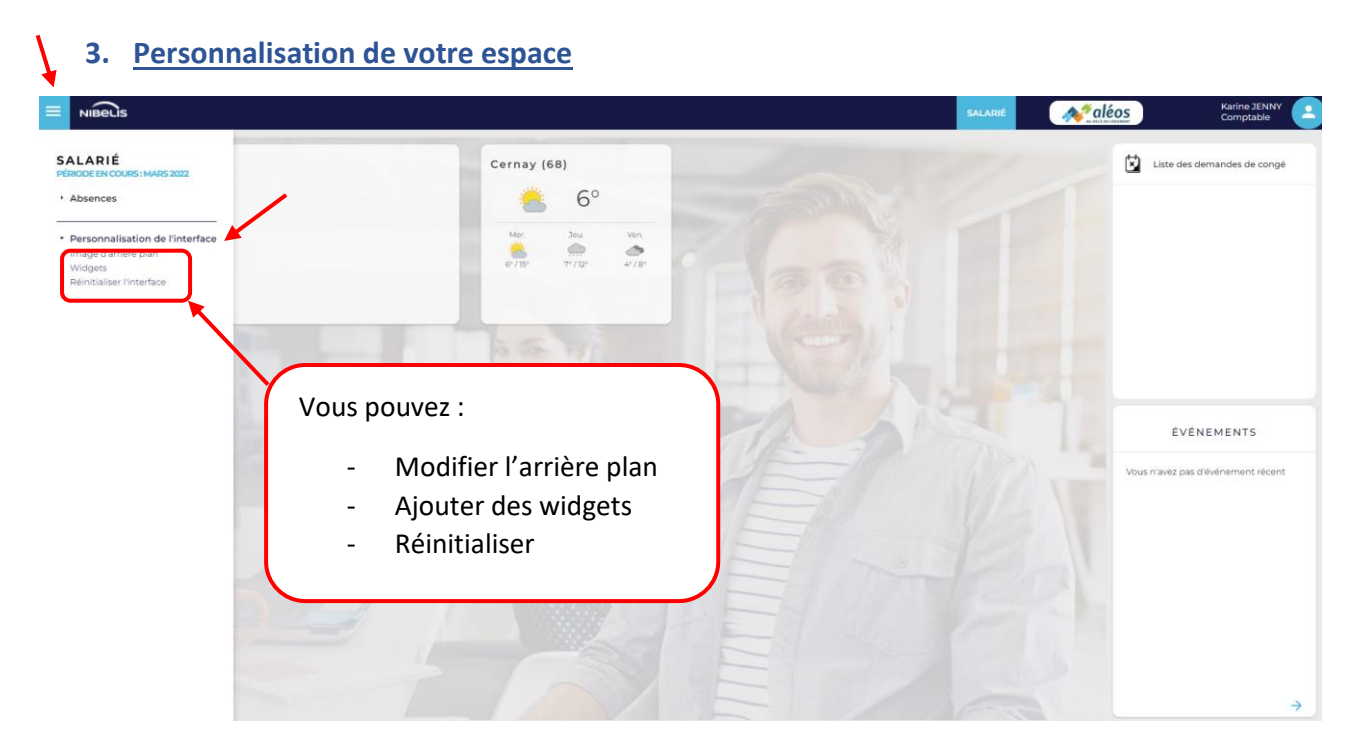

- Ajoutez des widgets :

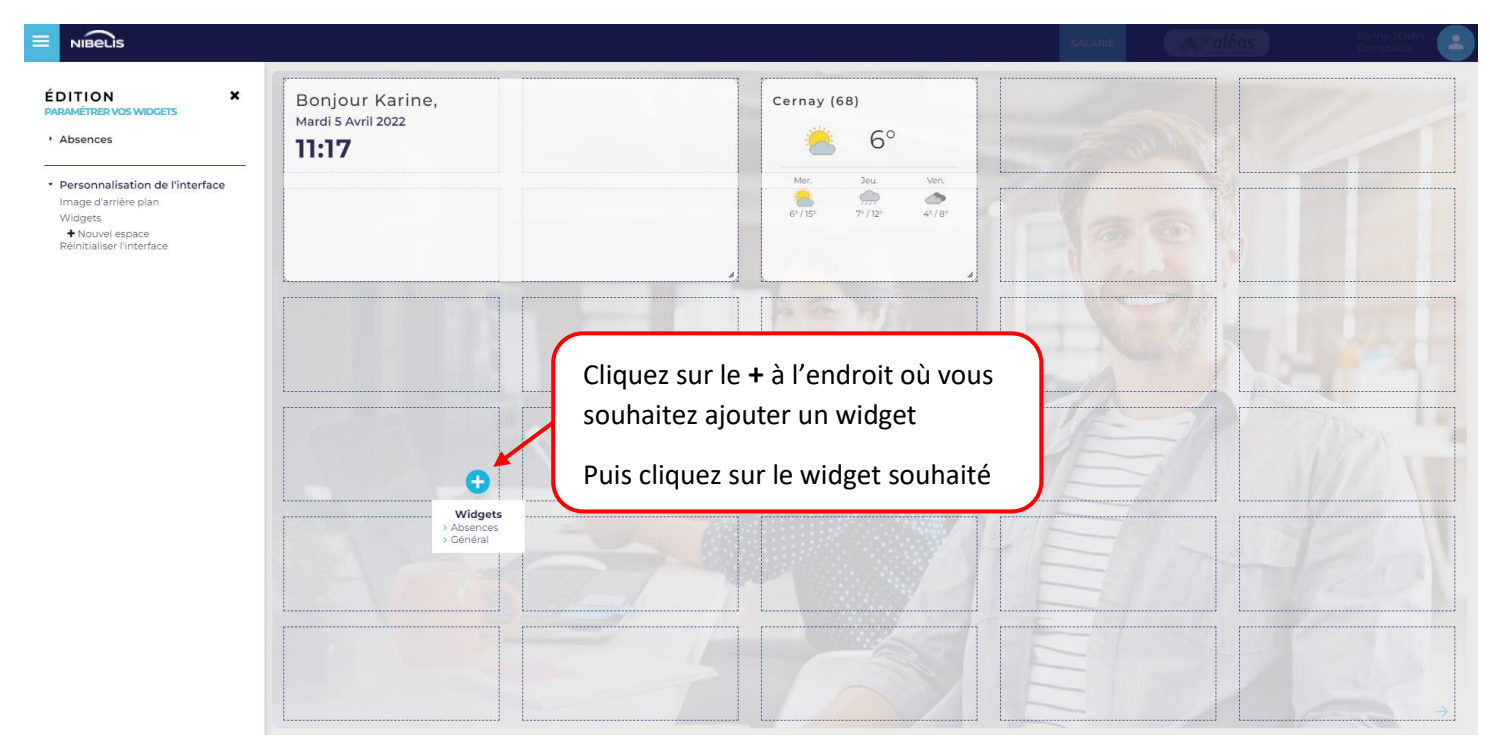

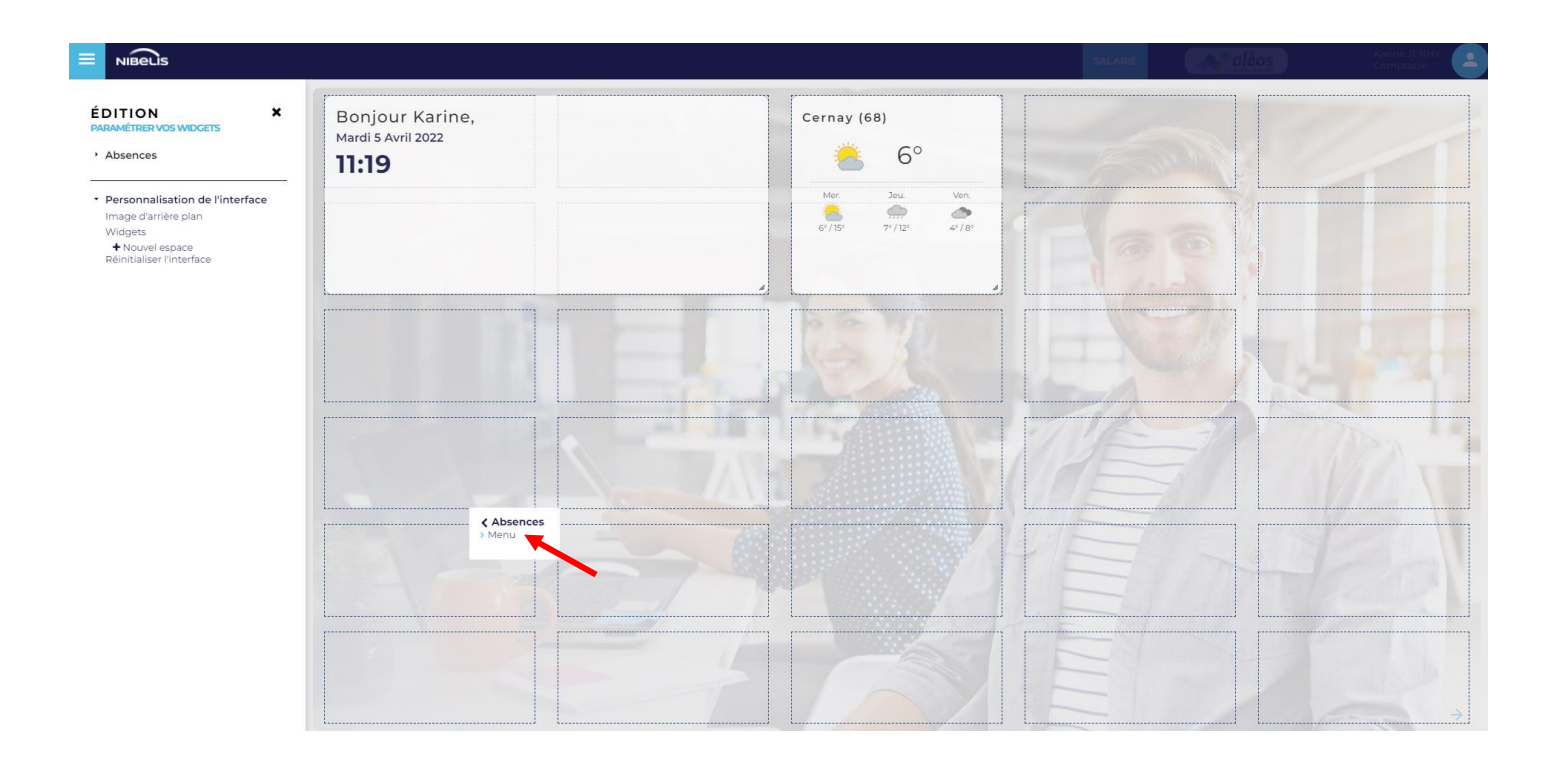

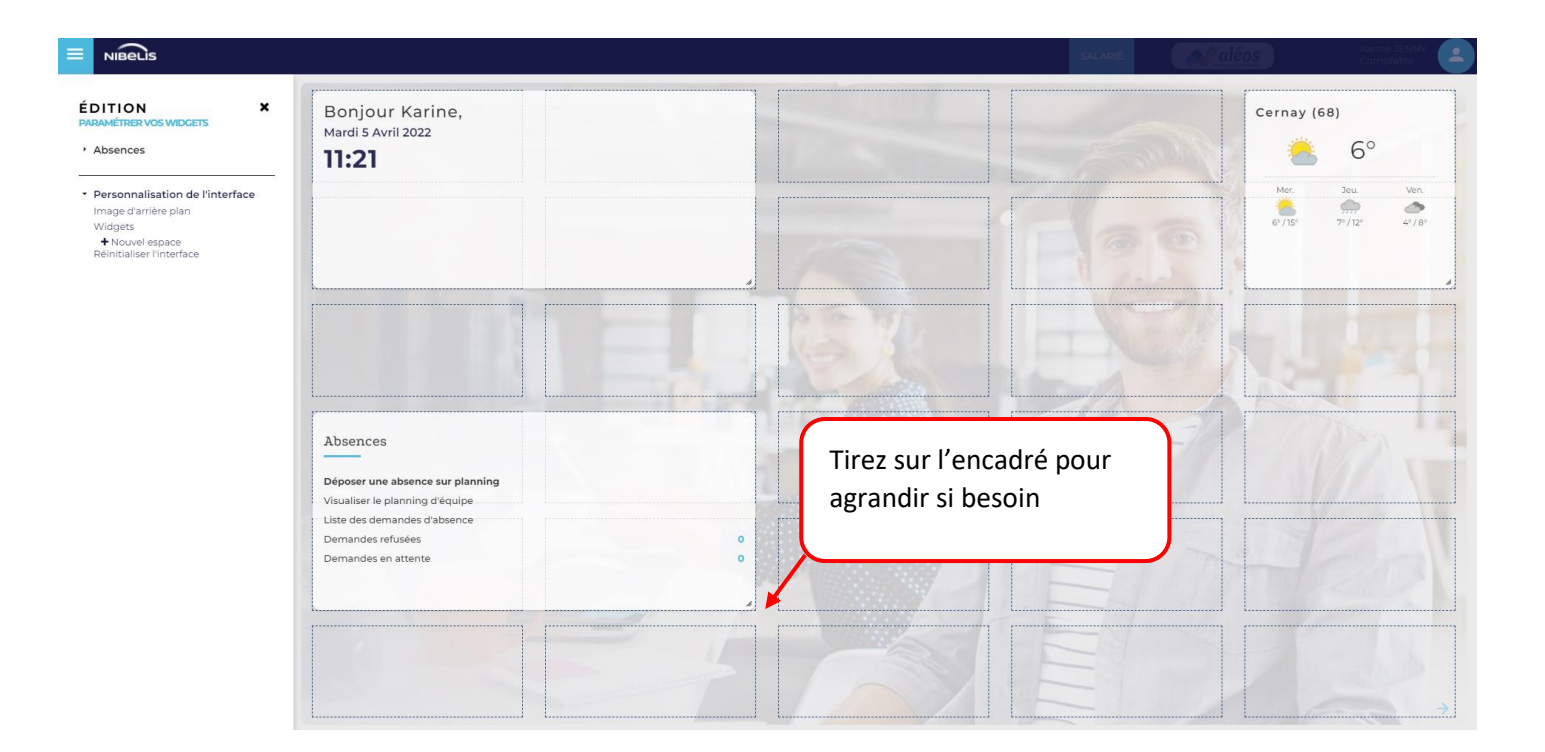

# 4. Absences

Dans le volet de gauche, cliquez sur le lien Accueil du bloc Absences.

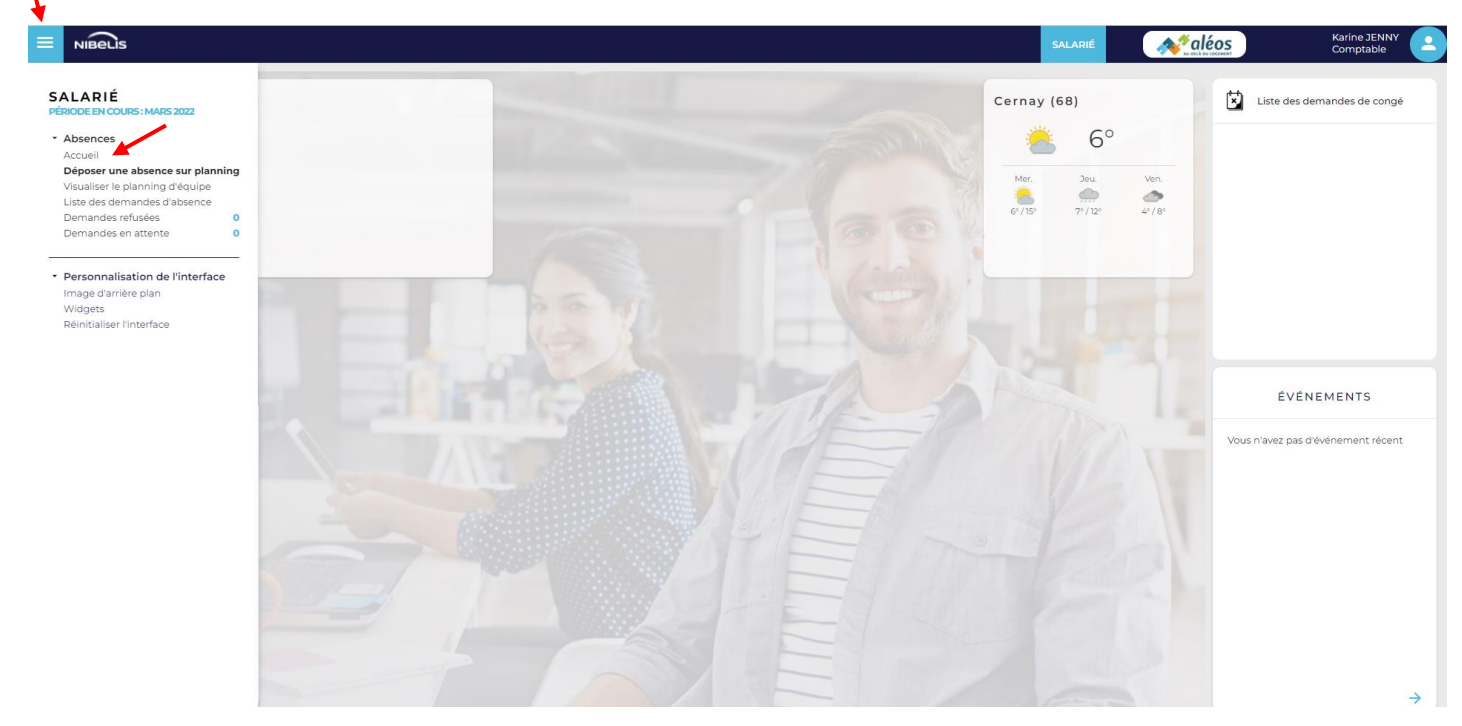

À partir de cet écran ou de votre écran d'accueil personnalisé, vous pouvez :

- Visualiser vos compteurs et soldes de congés par motif d'absence (tableau de suivi des compteurs) ;
- Déposer une absence unitaire ou sur planning (lien Déposer une absence sur planning) ;
- Voir la liste des demandes d'absences (lien Liste des demandes)
- Accéder au planning de votre équipe (lien Visualiser le planning d'équipe)

| = N     | IBELIS                         |        |       | SALARIÉ   | A aléos | Karine JENNY<br>Comptable |     |
|---------|--------------------------------|--------|-------|-----------|---------|---------------------------|-----|
| Accueil | Absences                       |        |       |           |         | <u>ال</u>                 | (i) |
|         |                                |        |       |           |         |                           |     |
| Me      | nu                             |        |       |           |         |                           |     |
| Dé      | poser une absence sur planning |        |       |           |         |                           |     |
| List    | te des absences                |        |       |           |         |                           |     |
| Vis     | ualiser le planning d'équipe   |        |       |           |         |                           |     |
|         |                                |        |       |           |         |                           |     |
| Suivi   | des compteurs                  |        |       |           |         |                           |     |
| Mes at  | bsences                        |        |       |           |         | Mars 2022                 | ~   |
|         |                                | Acquis | Pris  | Prévision | Solde   |                           |     |
| CP N    |                                | 3.918  | 0.000 | 0.000     | 3.918   |                           |     |
| CP N-1  |                                | 0.000  | 0.000 | 0.000     | 0.000   |                           |     |
| CP N-2  | 2                              | 0.000  | 0.000 | 0.000     | 0.000   |                           |     |
| ANC     |                                | 0.000  | 0.000 | 0.000     | 0.000   |                           |     |
|         |                                |        |       |           |         |                           |     |

#### a. Suivi des compteurs

Le suivi des compteurs vous permet de visualiser l'état de vos compteurs : nombre de jours acquis, pris et restants, par période et motif d'absence.

L'icône 
figure affichée dans la colonne **Solde** permet de justifier les demandes d'absences qui relèvent encore du prévisionnel, en affichant les demandes d'absences qui n'ont pas encore été contrôlées par votre manager et gestionnaire.

| Suivi des compteurs |        |       |           |             |
|---------------------|--------|-------|-----------|-------------|
| Mes absences        |        |       |           | Mars 2022 🗸 |
|                     | Acquis | Pris  | Prévision | Solde       |
| CP N                | 3.918  | 0.000 | 0.000     | 3.918       |
| CP N-1              | 0.000  | 0.000 | 0.000     | 0.000       |
| CP N-2              | 0.000  | 0.000 | 0.000     | 0.000       |
| ANC                 | 0.000  | 0.000 | 0.000     | 0.000       |
|                     |        |       |           |             |

Rappel :

- Les absences dont les dates sont antérieures au 31 mai alimentent le compteur Prévisions Congés payés N-1;
- Les absences dont les dates sont postérieures au 1<sup>er</sup> juin alimentent le compteur Prévisions Congés payés.

Le 1<sup>er</sup> juin, le solde de la période N est basculé dans le solde de la période N-1.

# b. Affichage du calendrier

Cliquez sur « Déposer une absence sur planning ». Vous accédez ensuite au calendrier :

| Calendrier     |            |   |      |      |   |      |           |     |      |           |      |    |      |    |       |          |            |      |    |    |    |    | Ø Affi | icher les c | ptions f | Mois en e | cours 🗎 | Année er | n cours |
|----------------|------------|---|------|------|---|------|-----------|-----|------|-----------|------|----|------|----|-------|----------|------------|------|----|----|----|----|--------|-------------|----------|-----------|---------|----------|---------|
| Avril 2022 💙 1 | 2          | 3 | 4 5  | 6    | 7 | 8    | 9         | 10  | n    | 12        | 13   | 14 | 15   | 16 | 17    | 18       | 19         | 20   | 21 | 22 | 23 | 24 | 25     | 26          | 27       | 28        | 29      | 30       | 31      |
| Février 2022   |            |   | Sam. | Dim. |   |      |           |     |      | Sam.      | Dim. |    |      |    |       |          | Sam.       | Dim. |    |    |    |    |        | Sam.        | Dim.     |           |         |          |         |
| Mars 2022      |            |   |      |      |   |      |           |     |      |           |      |    |      |    |       |          |            |      |    |    |    |    |        |             |          |           |         |          |         |
| Avril 2022     |            |   |      |      |   |      |           |     |      |           |      |    | Ven. |    |       | Lun.     |            |      |    |    |    |    |        |             |          |           |         |          |         |
| Mai 2022 Dim   | <b>1</b> . |   |      |      |   | Dim. |           |     |      |           |      |    |      |    |       |          |            |      |    |    |    |    |        | Jeu.        | Ven.     |           |         |          |         |
| Juin 2022      |            |   |      | Lun. |   |      |           |     |      |           |      |    |      |    |       |          |            |      |    |    |    |    |        |             |          |           |         |          |         |
|                |            |   |      |      |   | Date | e de déb  | ut  |      |           |      |    |      | 苗  | □ À p | artir de | l'après-m  | idi  |    |    |    |    |        |             |          |           |         |          |         |
|                |            |   |      |      |   | D    | Date de f | fin |      |           |      |    |      | ä  | Un    | iquemer  | nt le mati | n    |    |    |    |    |        |             |          |           |         |          |         |
|                |            |   |      |      |   |      | Мо        | tif | À sé | électionn | er   |    |      | ~  | ✓ Val | ider     |            |      |    |    |    |    |        |             |          |           |         |          |         |
|                |            |   |      |      |   | Com  | nmentai   | ire |      |           |      |    |      |    |       |          |            |      |    |    |    |    |        |             |          |           |         |          |         |
|                |            |   |      |      |   |      |           |     |      |           |      |    |      |    |       |          |            |      |    |    |    |    | d      |             |          |           |         |          |         |

- Vous pouvez ajouter le calendrier des vacances scolaires (les périodes de congés scolaires sont alors soulignées en bleu) et ajouter les initiales des jours si vous le souhaitez :

| Sur planning<br>Calendrier |      |       | Ø S | Galsie u | unitaire |      |   |      |              |     |     |           |      | Clic<br>opt<br>vos | ion<br>op | z su<br><b>s</b> »<br>tioi | r «<br>et<br>ns | <b>Aff</b> i<br>choi | i <b>che</b><br>isiss | <b>r le</b> :<br>ez | S                   | Comptable     Comptable                                 |
|----------------------------|------|-------|-----|----------|----------|------|---|------|--------------|-----|-----|-----------|------|--------------------|-----------|----------------------------|-----------------|----------------------|-----------------------|---------------------|---------------------|---------------------------------------------------------|
| Avril 2022 🗸               | 1    | 2     | 3   | 4        | 5        | 6    | 7 | 8    | 9            | 10  | n   | 12        | 13   | 14                 | 15        | 16                         | 17              | 18                   | 19                    | 20                  | Congés scolaires    | Zone A Zone B Zone C Aucune                             |
| Février 2022               | м    | Me    | э   | V        | Sam.     | Dim. | L | м    | Me           | а   | V   | Sam.      | Dim. | L                  | м         | Me                         | 3               | V                    | Sam.                  | Dim.                | Í                   | Aix-Marseille, Amiens, Caen, Lille, Nancy-Metz, Nantes, |
| Mars 2022                  | м    | Me    | э   | V        | s        | D    | L | м    | Me           | 3   | V   | s         | D    | L                  | м         | Me                         | a -             | v                    | s                     | D                   |                     | Nice, Orléans-Tours, Reims, Rennes, Rouen, Strasbourg   |
| Avril 2022                 | V    | S     | D   | L        | м        | Me   | 3 | V    | S            | D   | L   | М         | Me   | э                  | Ven.      | S                          | D               | Lun.                 | м                     | Me                  | Initiales des jours | Qui Non                                                 |
| Mai 2022                   | Dim. | - L - | м   | Me       | 0        | V    | S | Dim. | - <b>L</b> - | м   | Me  | э         | V    | S                  | D         | - L                        | м               | Me                   | 0                     | V                   | í í                 | Afficher les initales des jours                         |
| Juin 2022                  | Me   | J     | V   | S        | D        | Lun. | м | Me   | J            | V   | S   | D         | L    | м                  | Me        | J                          | V               | S                    | D                     | L                   |                     |                                                         |
|                            |      |       |     |          |          |      |   | Date | de déb       | ut  |     |           |      |                    |           | i                          | ΠÀΙ             | partir de l          | 'après-m              | idi                 |                     |                                                         |
|                            |      |       |     |          |          |      |   | D    | ate de       | fin |     |           |      |                    |           |                            | Ur              | niquemer             | nt le mati            | n                   |                     |                                                         |
|                            |      |       |     |          |          |      |   |      | Mo           | tif | À s | électionn | er   |                    |           | ~                          | 🗸 Va            | lider                |                       |                     |                     |                                                         |
|                            |      |       |     |          |          |      |   | Com  | menta        | ire |     |           |      |                    |           |                            |                 |                      |                       |                     |                     |                                                         |
|                            |      |       |     |          |          |      |   |      |              |     |     |           |      |                    |           |                            |                 |                      |                       |                     |                     |                                                         |

- Vous pouvez afficher le calendrier du mois en cours ou de l'année en cours.

| alendrier      |      |      |    |    |      |      |    |      |            |      |           |         |      |      |      |          |       |             |          |      |    |      |      |    | Affici | her les op | tions 🗎 🗎 I | Mois en | cours | Année ei | n cour |
|----------------|------|------|----|----|------|------|----|------|------------|------|-----------|---------|------|------|------|----------|-------|-------------|----------|------|----|------|------|----|--------|------------|-------------|---------|-------|----------|--------|
| Mars 2022 ¥    | 1    | 2    | 3  | 4  | 5    | 6    | 7  | 8    | 9          | 10   | n         | 12      | 13   | 14   | 15   | 16       | 17    | 18          | 19       | 20   | 21 | 22   | 23   | 24 | 25     | 26         | 27          | 28      | 29    | 30       | 31     |
| Janvier 2022   | Sam. | Dim. | L. | м  | Me   | э    | V  | Sam. | Dim.       | L    | м         | Me      | J    | V    | Sam. | Dim.     | L     | м           | Me       | J.   | V  | Sam. | Dim. | L  | м      | Me         | э           | V       | Sam.  | Dim.     | L      |
| Février 2022   | м    | Me   | J  | V  | Sam. | Dim. | L. | м    | Me         | э    | V         | Sam.    | Dim. | L.   | м    | Me       | 0     | V           | Sam.     | Dim. | L  | м    | Me   | 3  | V      | Sam.       | Dim.        | L       |       |          |        |
| Mars 2022      | м    | Me   | 0  | V  | S    | D    | L  | м    | Me         | з    | V         | s       | D    | L    | м    | Me       | 0     | v           | S        | D    | L  | м    | Me   | 3  | V      | S          | D           | L       | М     | Me       | 3      |
| Avril 2022     | V    | S    | D  | L  | М    | Me   | Э  | V    | S          | D    | L         | М       | Me   | J    | Ven. | S        | D     | Lun.        | м        | Me   | J  | V    | S    | D  | L      | м          | Me          | 0       | V     | S        |        |
| Mai 2022       | Dim. | L    | м  | Me | 0    | V    | S  | Dim. | L          | м    | Me        | 3       | V    | S    | D    | L        | м     | Me          | 0        | V    | S  | D    | L    | м  | Me     | Jeu.       | Ven.        | S       | D     | L        | М      |
| Juin 2022      | Me   | э    | V  | S  | D    | Lun. | м  | Me   | 3          | V    | S         | D       | L    | м    | Me   | 3        | V     | S           | D        | L    | м  | Me   | 0    | V  | S      | D          | L           | М       | Me    | 3        |        |
| Juillet 2022   | V    | s    | D  | L  | м    | Me   | э  | V    | s          | D    | L         | м       | Me   | Jeu. | V    | s        | D     | L           | м        | Me   | з  | V    | S    | D  | L      | м          | Me          | 3       | V     | S        | D      |
| Août 2022      | L    | м    | Me | 3  | V    | S    | D  | L    | м          | Me   | э         | v       | S    | D    | Lun. | м        | Me    | э           | V        | S    | D  | L    | м    | Me | з      | v          | S           | D       | L     | м        | Me     |
| Septembre 2022 | э    | V    | S  | D  | L    | м    | Me | э    | v          | s    | D         | L       | м    | Me   | з    | V        | S     | D           | L        | м    | Me | з    | V    | S  | D      | L          | м           | Me      | з     | V        |        |
| Octobre 2022   | S    | D    | L. | м  | Me   | 3    | V  | S    | D          | L.   | м         | Me      | 3    | V    | S    | D        | L     | м           | Me       | 3    | V  | S    | D    | L  | м      | Me         | 3           | V       | S     | D        | L      |
| Novembre 2022  | Mar. | Me   | 3  | V  | S    | D    | L  | м    | Me         | Jeu. | Ven.      | S       | D    | L    | м    | Me       | 3     | V           | S        | D    | L  | м    | Me   | 3  | V      | S          | D           | L       | м     | Me       |        |
| Décembre 2022  | 3    | V    | S  | D  | L    | м    | Me | 3    | V          | S    | D         | L       | м    | Me   | 0    | V        | S     | D           | L        | м    | Me | 3    | V    | S  | Dim.   | Lun.       | м           | Me      | 3     | V        | S      |
|                |      |      |    |    |      |      |    | Date | de début   |      |           |         |      |      |      | ₩        | À par | tir de l'aj | près-mid | li   |    |      |      |    |        |            |             |         |       |          |        |
|                |      |      |    |    |      |      |    | Da   | ate de fir |      |           |         |      |      |      | <b> </b> | Uniq  | uement      | le matin |      |    |      |      |    |        |            |             |         |       |          |        |
|                |      |      |    |    |      |      |    |      | Moti       | f -  | - À sélec | tionner | -    |      |      | ~        | Valid | er          |          |      |    |      |      |    |        |            |             |         |       |          |        |
|                |      |      |    |    |      |      |    | Com  | mentaire   |      |           |         |      |      |      |          |       |             |          |      |    |      |      |    |        |            |             |         |       |          |        |

#### c. Saisie d'une absence

Pour saisir une absence, vous avez plusieurs choix :

- La saisie sur planning,
- La saisie unitaire.

Vous pouvez visualiser la légende des couleurs en cliquant sur l'icône 🕕 du menu **Déposer une absence** sur calendrier

|                                                        |                                 |                         |         |                  | SALARIÉ    |                                | Karine JENNY<br>Comptable |
|--------------------------------------------------------|---------------------------------|-------------------------|---------|------------------|------------|--------------------------------|---------------------------|
| Saisie sur planning                                    | 🖋 Saisie unitaire               |                         |         |                  |            |                                | <b>F</b> 🛈                |
| Calendrier                                             |                                 |                         |         |                  |            | 🌢 Masquer les options 🗎 Mois e | en cours Année en cours   |
|                                                        |                                 |                         |         |                  |            |                                |                           |
| Bienvenue sur vot                                      | re accès salarié, vous p        | ouvez :                 |         |                  |            |                                |                           |
| <ul> <li>Consulter l'état</li> </ul>                   | t de vos compteurs de c         | ongés sur la période en | cours.  |                  |            |                                |                           |
| <ul> <li>Visualiser votre<br/>données en pa</li> </ul> | e planning en fonction d<br>ie. | es vos demandes et des  |         |                  |            |                                |                           |
| <ul> <li>Créer, modifier</li> </ul>                    | ou supprimer une dem            | ande.                   |         | r                |            |                                |                           |
| Légende :                                              |                                 |                         |         |                  |            |                                |                           |
| Statut de la dema                                      | ande                            |                         | Le bleu | correspond aux   | x absences |                                |                           |
| En cours                                               |                                 |                         | passée  | s en paye et not | amment les |                                |                           |
| Acceptée                                               |                                 |                         | absenc  | es maladies.     |            |                                |                           |
| Paye                                                   |                                 |                         |         |                  |            |                                |                           |
|                                                        |                                 |                         |         |                  |            |                                |                           |
|                                                        |                                 |                         |         |                  |            |                                |                           |

- Saisie d'une absence sur planning :
  - 1- Depuis l'écran de saisie sur calendrier, cliquez sur le premier jour de l'absence. La case du jour sélectionné se colore en rose.

| Calendrier     |      |      |    |    |      |      |    |      |            |      |           |        |              |      |      |         |                            |            |          |      |    |      |      |    | Affic | her les op | tions 🛗 | Mois en | cours 🛗 | Année er | n cours |
|----------------|------|------|----|----|------|------|----|------|------------|------|-----------|--------|--------------|------|------|---------|----------------------------|------------|----------|------|----|------|------|----|-------|------------|---------|---------|---------|----------|---------|
|                |      |      |    |    |      |      |    |      |            |      |           |        |              |      |      |         |                            |            |          |      |    |      |      |    |       |            |         |         |         |          |         |
|                |      |      |    |    |      |      |    |      |            |      |           |        |              |      |      |         |                            |            |          |      |    |      |      |    |       |            |         |         |         |          |         |
| Mars 2022 V    | 1    | 2    | 3  | 4  | 5    | 6    | 7  | 8    | 9          | 10   | 11        | 12     | 13           | 14   | 15   | 16      | 17                         | 18         | 19       | 20   | 21 | 22   | 23   | 24 | 25    | 26         | 27      | 28      | 29      | 30       | 31      |
| Janvier 2022   | Sam. | Dim. | L. | м  | Me   | J    | V  | Sam. | Dim.       | L.   | м         | Me     | J            | V    | Sam. | Dim.    | L                          | м          | Me       | 3    | V  | Sam. | Dim. | L. | м     | Me         | 3       | V       | Sam.    | Dim.     | L       |
| Février 2022   | м    | Me   | з  | V  | Sam. | Dim. | L  | М    | Me         | з    | V         | Sam.   | Dim.         | L    | м    | Me      | э                          | V          | Sam.     | Dim. | L  | м    | Me   | з  | V     | Sam.       | Dim.    | L       |         |          |         |
| Mars 2022      | м    | Me   | J  | V  | S    | D    | L. | м    | Me         | 3    | V         | S      | D            | L.   | м    | Me      | J                          | V          | S        | D    | L  | м    | Me   | J  | V     | S          | D       | L       | м       | Me       | D       |
| Avril 2022     | V    | S    | D  | L  | м    | Me   | Э  | V    | S          | D    | L         | М      | Me           | э    | Ven. | s       | D                          | Lun.       | м        | Me   | 3  | V    | S    | D  | L     | м          | Me      | J       | V       | S        |         |
| Mai 2022       | Dim. | L    | М  | Me | э    | v    | S  | Dim. | L          | м    | Me        | Э      | v            | S    | D    | L       | м                          | Me         | э        | V    | S  | D    | L    | м  | Me    | Jeu.       | Ven.    | S       | D       | L        | м       |
| Juin 2022      | Me   | 0    | V  | S  | D    | Lun. | м  | Me   | э          | V    | s         | D      | <b>,</b> , , | м    | Me   | J       | V                          | S          | D        | L    | м  | Me   | 0    | V  | S     | D          | L       | м       | Me      | D        |         |
| Juillet 2022   | v    | S    | D  | L. | м    | Me   | э  | V    | S          | D    | L         | М      | Me           | Jeu. | v    | s       | D                          | L          | м        | Me   | э  | V    | s    | D  | L     | м          | Me      | з       | V       | s        | D       |
| Août 2022      | L    | м    | Me | 0  | V    | s    | D  | L    | м          | Me   | 3         | V      | S            | D    | Lun. | м       | Me                         | Э          | V        | S    | D  | L    | м    | Me | J     | V          | S       | D       | L       | м        | Me      |
| Septembre 2022 | 3    | V    | S  | D  | L    | м    | Me | з    | v          | S    | D         | L      | м            | Me   | 3    | v       | S                          | D          | L        | м    | Me | з    | V    | S  | D     | L          | м       | Me      | 3       | V        |         |
| Octobre 2022   | S    | D    | L  | м  | Me   | J    | V  | S    | D          | L    | М         | Me     | 3            | V    | S    | D       | L                          | м          | Me       | 3    | V  | S    | D    | L  | м     | Me         | 3       | V       | S       | D        | L       |
| Novembre 2022  | Mar. | Me   | з  | V  | S    | D    | L. | м    | Me         | Jeu. | Ven.      | S      | D            | L.   | м    | Me      | э                          | V          | S        | D    | L  | м    | Me   | з  | V     | S          | D       | L       | м       | Me       |         |
| Décembre 2022  | 3    | V    | S  | D  | L    | м    | Ме | 3    | V          | S    | D         | L      | м            | Me   | 0    | V       | S                          | D          | L        | м    | Me | э    | V    | S  | Dim.  | Lun.       | м       | Me      | 0       | V        | S       |
|                |      |      |    |    |      |      |    | Date | de début   |      | Jeud      | i 1    | 2/05/2022    |      |      | <b></b> | ) À par                    | tir de l'a | près-mic | ii . |    |      |      |    |       |            |         |         |         |          |         |
|                |      |      |    |    |      |      |    |      |            |      |           |        |              |      |      |         |                            |            |          |      |    |      |      |    |       |            |         |         |         |          |         |
|                |      |      |    |    |      |      |    | Da   | ate de fir |      | Jeud      | i 1    | 2/05/2022    |      |      |         | ) Uniqu                    | uement     | le matin |      |    |      |      |    |       |            |         |         |         |          |         |
|                |      |      |    |    |      |      |    |      | Moti       | f    | - À sélec | tionne |              |      |      | •       | <ul> <li>Valide</li> </ul> | er         |          |      |    |      |      |    |       |            |         |         |         |          |         |
|                |      |      |    |    |      |      |    | Com  | mentaire   | •    |           |        |              |      |      |         |                            |            |          |      |    |      |      |    |       |            |         |         |         |          |         |
|                |      |      |    |    |      |      |    |      |            |      |           |        |              |      |      |         |                            |            |          |      |    |      |      |    |       |            |         |         |         |          |         |

 $\mathbf{N}$ 

2- Cliquez sur le dernier jour d'absence. Toutes les cases comprises dans l'intervalle de l'absence se colorent en rose (sauf les samedis et dimanches).

| Calendrier     |      |      |    |    |      |      |    |      |            |      |         |         |          |      |      |              |          |            |          |      |    |      |      |    | Affic | her les op | tions 🗎 | Mois en | cours 🗎 | Année er | n cours |
|----------------|------|------|----|----|------|------|----|------|------------|------|---------|---------|----------|------|------|--------------|----------|------------|----------|------|----|------|------|----|-------|------------|---------|---------|---------|----------|---------|
|                |      |      |    |    |      |      |    |      |            |      |         |         |          |      |      |              |          |            |          |      |    |      |      |    |       |            |         |         |         |          |         |
| Mars 2022 ¥    | 1    | 2    | 3  | 4  | 5    | 6    | 7  | 8    | 9          | 10   | 11      | 12      | 13       | 14   | 15   | 16           | 17       | 18         | 19       | 20   | 21 | 22   | 23   | 24 | 25    | 26         | 27      | 28      | 29      | 30       | 31      |
| Janvier 2022   | Sam. | Dim. | L  | м  | Me   | э    | V  | Sam. | Dim.       | L    | м       | Me      | э        | v    | Sam. | Dim.         | L        | м          | Me       | э    | V  | Sam. | Dim. | L  | м     | Me         | з       | v       | Sam.    | Dim.     | L       |
| Février 2022   | м    | Me   | J  | V  | Sam. | Dim. | L. | м    | Me         | J    | V       | Sam.    | Dim.     | L.   | м    | Me           | Э        | V          | Sam.     | Dim. | L. | м    | Me   | э  | V     | Sam.       | Dim.    | L       |         |          |         |
| Mars 2022      | М    | Me   | J  | V  | S    | D    | L. | м    | Me         | J    | V       | S       | D        | L    | м    | Me           | 0        | V          | S        | D    | L  | м    | Me   | 0  | V     | S          | D       | L       | м       | Me       | 3       |
| Avril 2022     | V    | s    | D  | L  | м    | Me   | э  | V    | S          | D    | -       | м       | Me       | 3    | Ven. | S            | D        | Lun.       | м        | Me   | э  | V    | S    | D  | L     | М          | Me      | 3       | V       | S        |         |
| Mai 2022       | Dim. | L    | м  | Me | з    | V    | s  | Dim. | L          | м    | Me      | э       | V        | s    | D    | L            | м        | Me         | з        | V    | S  | D    | L    | м  | Me    | Jeu.       | Ven.    | s       | D       | L        | м       |
| Juin 2022      | Me   | J    | V  | S  | D    | Lun. | м  | Me   | J          | V    | s       | U       | L        | м    | Me   | J            | V        | S          | D        | L.   | м  | Me   | 0    | V  | s     | D          | L.      | м       | Me      | Э        |         |
| Juillet 2022   | V    | s    | D  | L  | м    | Me   | э  | V    | S          | D    | L       | м       | Me       | Jeu. | V    | S            | D        | L          | м        | Me   | 3  | V    | S    | D  | L     | м          | Me      | 3       | V       | s        | D       |
| Août 2022      | L.   | м    | Me | з  | V    | S    | D  | L.   | м          | Me   | 3       | V       | S        | D    | Lun. | м            | Me       | 0          | V        | S    | D  | - L  | м    | Me | э     | V          | S       | D       | L.      | м        | Me      |
| Septembre 2022 | 0    | V    | S  | D  | L    | м    | Me | 0    | V          | S    | D       | L       | м        | Me   | 0    | V            | S        | D          | L        | м    | Me | 0    | V    | S  | D     | L          | м       | Me      | 3       | V        |         |
| Octobre 2022   | S    | D    | L  | М  | Me   | э    | V  | S    | D          | L    | м       | Me      | э        | V    | s    | D            | L        | м          | Me       | з    | V  | S    | D    | L  | м     | Me         | з       | V       | S       | D        | L       |
| Novembre 2022  | Mar. | Me   | 0  | V  | S    | D    | L. | м    | Me         | Jeu. | Ven.    | S       | D        | L    | м    | Me           | Э        | V          | S        | D    | L. | м    | Me   | э  | V     | S          | D       | L       | м       | Me       |         |
| Décembre 2022  | 3    | V    | S  | D  | L    | м    | Me | 3    | V          | S    | D       | L       | м        | Me   | 3    | V            | S        | D          | L        | м    | Me | 3    | V    | S  | Dim.  | Lun.       | М       | Me      | 3       | V        | S       |
|                |      |      |    |    |      |      |    | Date | de début   |      | Jeudi   | 12      | /05/2022 |      |      | <b>iii</b> ( | ] À par  | tir de l'a | près-mid | li   |    |      |      |    |       |            |         |         |         |          |         |
|                |      |      |    |    |      |      |    | Da   | ate de fin |      | Vendre  | di 13   | /05/2022 |      |      | <b>#</b>     | ) Uniqu  | Jement     | le matin |      |    |      |      |    |       |            |         |         |         |          |         |
|                |      |      |    |    |      |      |    |      | Motif      |      | À sélec | tionner |          |      |      | •            | ✓ Valide | er         |          |      |    |      |      |    |       |            |         |         |         |          |         |
|                |      |      |    |    |      |      |    | Com  | mentaire   |      |         |         |          |      |      |              |          |            |          |      |    |      |      |    |       |            |         |         |         |          |         |

De plus, les dates d'absences sélectionnées s'affichent automatiquement au-dessous du calendrier.

3- Indiquez éventuellement si l'absence débute/se termine un matin/une après- midi, en cochant les cases « À partir de l'après-midi » ou « Uniquement le matin ».

| Date de fin     Vendredi     13/05/2022     Image: Commentaire       Motif     À sélectionner     Valider | Date de début | Jeudi       | 12/05/2022 | i | 🗌 À partir de l'après-midi |
|----------------------------------------------------------------------------------------------------|---------------|-------------|------------|---|----------------------------|
| Motif À sélectionner V Valider                                                                            | Date de fin   | Vendredi    | 13/05/2022 | i | ✓ Uniquement le matin      |
| Commentaire                                                                                               | Motif         | À sélection | ner        | ~ | ✓ Valider                  |
|                                                                                                    | Commentaire   |             |            |   |                            |

## 4- Sélectionnez le motif de l'absence, dans le champ Motif.

| Date de début | Jeudi                                                                             | 12/05/2022                                              | i | 🗋 À partir de l'après-midi |
|---------------|-----------------------------------------------------------------------------------|---------------------------------------------------------|---|----------------------------|
| Date de fin   | Vendredi                                                                          | 13/05/2022                                              | i | ✓ Uniquement le matin      |
| Motif         | À sélection                                                                       | ner                                                     | ~ | ✓ Valider                  |
| Commentaire   | À sélection<br>Absences ent<br>Absences Eve<br>CET<br>Congés ancie<br>Congés payé | ner<br>fant malade<br>enements familiaux<br>enneté<br>s |   |                            |
|               | Congés sans<br>Forfait Jours                                                      | solde                                                   |   |                            |
|               | Formation ex                                                                      | derne                                                   |   |                            |

- 5- Ajoutez éventuellement un commentaire dans le champ **Commentaire**.
- 6- Cliquez sur le lien 🗸 Valider .

| client.nibelis.com indique                                                                       |                       |              |
|--------------------------------------------------------------------------------------------------|-----------------------|--------------|
| Vous êtes sur le point de saisir un<br>12/05/2022 au 13/05/2022.<br>Confirmez-vous votre choix ? | e demande de Congés s | ans solde du |
|                                                                                                  | ок                    | Annuler      |

Vous avez saisi une demande d'absence sur le planning : celle-ci doit maintenant être traitée par votre manager.

#### - Saisie d'une absence unitaire :

1- Depuis l'écran d'absence sur planning, cliquez sur Saisie unitaire, dans le bandeau du haut.

|      | NIBELIS          | · · · · · · · · · · · · · · · · · · · |  |
|------|------------------|---------------------------------------|--|
| Sais | sie sur planning | 🔊 Saisie unitaire                     |  |
|      |                  |                                       |  |
|      | Calendrier       |                                       |  |

2- Sélectionnez un motif d'absence dans le champ **Motif d'absence**.

| ≡    | NIBELIS                   |                     |               |                      |                            |                                      | SALARIÉ                                         | <b>∕∳</b> al |
|------|---------------------------|---------------------|---------------|----------------------|----------------------------|--------------------------------------|-------------------------------------------------|--------------|
| Nouv | elle saisie d'absence     | ✓ 🗶 🔚 Liste des     | demandes 🕻    | 🖁 Retour au plannin  | g                          |                                      |                                                 |              |
|      | <                         |                     |               |                      | Nouvelle sai               | sie d'absence                        |                                                 |              |
| 2    |                           |                     |               |                      |                            |                                      |                                                 |              |
| =    | Détail de la demande      |                     |               |                      |                            |                                      |                                                 |              |
|      |                           | Motif d'absence     | Congés payés  | 5                    |                            |                                      |                                                 | ~            |
|      |                           | Début de la demande | Mardi         | 19/04/2022           | 節                          | 🗋 absence à partir de l'après-midi   |                                                 |              |
|      |                           | Fin de la demande   | Vendredi      | 22/04/2022           | 節                          | absence uniquement le matin          |                                                 |              |
|      |                           | Nombre de jours     | 3,5           |                      |                            |                                      |                                                 |              |
|      |                           |                     |               |                      |                            |                                      |                                                 |              |
|      | Informations personnelles |                     |               |                      |                            |                                      |                                                 |              |
|      |                           | Despensible         |               |                      |                            |                                      |                                                 |              |
|      |                           | Mail prefersionnel  | DIENN Amau    | ,                    |                            |                                      | <b>*</b> • • • • • • • • • • • • • • • • • • •  |              |
|      |                           | Mail professionnei  | k.jenny@aleos | s.asso.fr            |                            |                                      | Modifier mon adresse mail professionnelle       |              |
|      | 0                         |                     |               |                      |                            |                                      |                                                 |              |
|      | commentaires              |                     |               |                      |                            |                                      |                                                 |              |
|      |                           |                     |               |                      |                            |                                      |                                                 |              |
|      |                           |                     |               |                      |                            |                                      |                                                 |              |
|      |                           |                     | Je déclare re | enoncer aux jours su | oplémentaires de congés en | cas de fractionnement, à mon initiat | ive, de mes congés (cf. article L.3141-19 du Co | ode du       |
|      |                           |                     | ciuvuiij      |                      |                            |                                      |                                                 |              |

3- Indiquez dans le champ **Jour d'absence** les dates de début et de fin de l'absence.

- 4- Ajoutez éventuellement un commentaire dans le champ Commentaires.
- 5- Importez un justificatif, si besoin, en utilisant le champ Attacher un document.

6- Cliquez sur Valider ✔

Vous avez saisi une absence unitaire : celle-ci a été soumise à votre manager, qui est maintenant chargé de la contrôler.

# 5. Consultation de la liste des demandes d'absences

Pour consulter la liste des demandes d'absences que vous avez saisies : cliquez sur le lien **Liste des absences** (dans le volet de gauche ou sur le lien dans la saisie unitaire).

|                                                                                                    | Liste des demandes 🛗 Retour au planning |       |
|----------------------------------------------------------------------------------------------------|-----------------------------------------|-------|
| SALARIE<br>PÉRIODE EN COURS: MARS 2022                                                                                                    | Nouvelle saisie d'abs                   | sence |
| <ul> <li>Absences         Accueil         Déposer une absence sur planning         Visualiser le planning d'équipe         Liste des demandes d'absence         Demandes refusées         Demandes en attente         0         </li> </ul> | Motif d'absence À sélectionner          |       |

La liste des demandes d'absences saisies sur la période sélectionnée dans les filtres s'affiche.

| ≡     |                        | 5          |                   |                                                                          |         |              |               | SALARIÉ      |                        | Karine JENNY<br>Comptable | ÷          |
|-------|------------------------|------------|-------------------|--------------------------------------------------------------------------|---------|--------------|---------------|--------------|------------------------|---------------------------|------------|
| Liste | des abse               | nces       | 🕂 Nouvelle        | e demande                                                                |         |              |               |              |                        | X                         | <b>(</b> ) |
|       | Janvier 2<br>Q Rechero | Décem      | bre 2023   Date   | de début •                                                               |         |              |               |              |                        |                           |            |
|       |                        | N° demande | Туре              | Demande                                                                  | Durée   | Statut Resp. | Statut Admin. | Commentaires | Créateur de la demande |                           | =          |
|       | Modifier               | 3          | Congés sans solde | Du jeudi 12/05/2022 matin inclus au vendredi 13/05/2022 après-midi exclu | 1.50 J. | En cours     | En cours      |              | JENNY Karine           |                           |            |

Vous pouvez consulter, pour chaque demande :

- Le motif d'absence associé ;
- Les dates d'absence ;
- La durée de l'absence ;
- Le statut : en cours de validation chez le manager, contrôlé gestionnaire, refusé, etc.

Vous pouvez utiliser les filtres pour affiner la liste des demandes d'absences affichées : par période, par motif d'absence ou par statut.

Vous pouvez également exporter la liste des demandes d'absences sur Excel en cliquant sur l'icône 🕅

#### 6. Modification d'une demande d'absence

Vous pouvez modifier une demande absence dès lors que celle-ci n'a pas encore été traitée par votre manager.

Pour savoir qu'une demande n'a pas encore été traitée, il suffit de regarder son statut, dans la colonne **Statut Resp.** de la liste des absences. Si son statut est **En cours**, cela signifie que la demande peut être modifiée.

|                        | 📥 Nouvelle        | demande                                                                  |         |              |               |              |                        |
|------------------------|-------------------|--------------------------------------------------------------------------|---------|--------------|---------------|--------------|------------------------|
| <b>Décemb</b><br>deman | ore 2023   Date   | de début 🔻                                                               |         |              |               |              |                        |
| nande                  | Туре              | Demande                                                                  | Durée   | Statut Resp. | Statut Admin. | Commentaires | Créateur de la demande |
|                        | Congés sans solde | Du jeudi 12/05/2022 matin inclus au vendredi 13/05/2022 après-midi exclu | 1.50 J. | En cours     | En cours      |              | JENNY Karine           |

# Pour modifier une demande d'absence :

1- Depuis la liste des demandes d'absences, cliquez sur le lien **Modifier** sur la demande d'absence de votre choix.

| Janvier 2       | 2022 🔻 Décen                 | mbre 2023 🔻 Date | de début 🔻 |
|-----------------|------------------------------|------------------|------------|
|                 |                              |                  |            |
| Q Recher        | cher une deman               |                  |            |
| <b>Q</b> Recher | cher une deman<br>Nº demande | Туре             | Demande    |

L'écran de modification de la demande d'absence s'affiche.

| Modifi | cation d'une absence      | 🗸 🗙 🔤 🛨 🖄                         | Liste des d                  | emandes        |           |                                  |                                             |   |
|--------|---------------------------|-----------------------------------|------------------------------|----------------|-----------|----------------------------------|---------------------------------------------|---|
|        | ٠.                        |                                   |                              | Du 12 au 13    | 3/05/2022 | (Congés sans solde)              | )                                           |   |
| ≣      | Détail de la demande      |                                   |                              |                |           |                                  |                                             |   |
|        |                           | Numéro de la demande              | 3                            |                |           |                                  |                                             |   |
|        |                           | Date de demande                   | 05/04/2022 (14               | 04)            |           |                                  |                                             |   |
|        |                           | Motif d'absence                   | Congés sans                  | solde          |           |                                  |                                             | ~ |
|        |                           | Début de la demande               | Jeudi                        | 12/05/2022     | 節         | absence à partir de l'après-midi |                                             |   |
|        |                           | Fin de la demande                 | Vendredi                     | 13/05/2022     |           | absence uniquement le matin      |                                             |   |
|        |                           | Nombre de jours                   | 1,5                          |                |           |                                  |                                             |   |
|        | Décision du responsable   | Statut                            | En cours                     |                |           |                                  |                                             |   |
|        | Informations personnelles |                                   |                              |                |           |                                  |                                             |   |
|        |                           | Responsable<br>Mail professionnel | DIENN Arnau<br>k.jenny@aleo: | d<br>s.asso.fr |           |                                  | O Modifier mon adresse mail professionnelle |   |

- 2- Modifiez les informations de votre choix.
- 3- Cliquez sur Valider.

Vous avez modifié une demande d'absence.

# 7. <u>Suppression d'une demande d'absence</u>

Vous pouvez supprimer une demande d'absence dès lors que celle-ci n'a pas encore été contrôlée par votre manager.

Pour savoir qu'une demande n'a pas encore été contrôlée, il suffit de regarder son statut, dans la colonne **Statut Resp**. de la liste des demandes d'absences. Si son statut est **En cours**, cela signifie que la demande peut être supprimée.

Pour supprimer une demande d'absence :

1- Depuis la liste des demandes d'absences, cliquez sur le lien **Modifier** sur la demande d'absence de votre choix.

L'écran de modification de la demande d'absence s'affiche.

2- Cliquez sur l'icône 🔟, puis sur **OK** sur le message de confirmation qui s'affiche.

Vous avez supprimé une demande d'absence.

# 8. Visualisation du planning de votre équipe

Vous pouvez visualiser le planning des demandes d'absences de votre équipe, selon la période sélectionnée.

Pour visualiser le planning de votre équipe :

- Cliquez sur le lien Visualiser le planning d'équipe.

Les demandes d'absences des collaborateurs de votre équipe s'affichent. Selon le paramétrage, tous les salariés de votre équipe ne s'affichent pas nécessairement. Par exemple, seuls les salariés faisant partie de votre service peuvent s'afficher dans le planning.

|             |                    |          |                     |             |         |        |          |          |          |          |          |          |          |          |          |           | SAL       | ARIÉ      |           | <b>*</b>  | Statut<br>En c | respons   | sable     |           |           | X         |
|-------------|--------------------|----------|---------------------|-------------|---------|--------|----------|----------|----------|----------|----------|----------|----------|----------|----------|-----------|-----------|-----------|-----------|-----------|----------------|-----------|-----------|-----------|-----------|-----------|
| ning d'équi | pe                 |          |                     |             |         |        |          |          |          |          |          |          |          |          |          |           |           |           |           | -         | Acce<br>Acce   | ptée par  | tielleme  | nt        |           |           |
| Date de gé  | inération du plann | Salaries | 2022 (17:12:24)     |             |         |        |          |          |          |          |          |          |          |          |          |           |           |           |           |           | Paye           |           |           |           |           |           |
| Q Recherch  | ier un salarié     |          |                     |             |         |        |          |          |          |          |          |          |          |          |          |           |           |           |           |           |                |           |           |           |           |           |
| Matricule   | Nom                | Prénom   | Établissement       | Département | Service | Équipe | Di.<br>1 | Lu.<br>2 | Ma.<br>3 | Me.<br>4 | Je.<br>5 | Ve.<br>6 | Sa.<br>7 | Di.<br>8 | Lu.<br>9 | Ma.<br>10 | Me.<br>11 | Je.<br>12 | Ve.<br>13 | Sa.<br>14 | Di.<br>15      | Lu.<br>16 | Ma.<br>17 | Me.<br>18 | Je.<br>19 | Ve.<br>20 |
| 11012       | BACH               | Ashley   | ALEOS ADMINISTRATIF | Siège       | Siège   |        |          |          |          |          |          |          |          |          |          |           |           |           |           |           |                |           |           |           |           |           |
| 11008       | BERTRAND           | Monique  | ALEOS ADMINISTRATIF | Siège       | Siège   |        |          |          |          |          |          |          |          |          |          |           |           |           |           |           |                |           |           |           |           |           |
| 11001       | DIENN              | Arnaud   | ALEOS ADMINISTRATIF | Siège       | Siège   | CODIR  |          |          |          |          |          |          |          |          |          |           |           |           |           |           |                |           |           |           |           |           |
| 11000       | FREYBURGER         | Cathy    | ALEOS ADMINISTRATIF | Siège       | Siège   |        |          |          |          |          |          |          |          |          |          |           |           |           |           |           |                |           |           |           |           |           |
| 11010       | HORACE             | Alain    | ALEOS ADMINISTRATIF | Siège       | Siège   |        |          |          |          |          |          |          |          |          |          |           |           |           |           |           |                |           |           |           |           |           |
| 11013       | JENNY              | Karine   | ALEOS ADMINISTRATIF | Slège       | Siège   |        |          |          |          |          |          |          |          |          |          |           |           | Cong      | Cong      |           |                |           |           |           |           |           |
| 11003       | RICHARD            | Loic     | ALEOS ADMINISTRATIF | Slège       | Siège   | CODIR  |          |          |          |          |          |          |          |          |          |           |           |           |           |           |                |           |           |           |           |           |
| 11011       | STANTINA           | Rachel   | ALEOS ADMINISTRATIF | Siège       | Siège   | CODIR  |          |          |          |          |          |          |          |          |          |           |           |           |           |           |                |           |           |           |           |           |

Vous pouvez visualiser la légende des couleurs en cliquant sur l'icône 🖲 du menu **Planning d'équipe.** 

٧

Depuis le planning d'équipe, vous pouvez :

 Consulter le détail d'une de vos propres demandes, et accéder à l'écran de la demande (lien Visualiser) ;

| TRATIF  | Siège | Siège |             | -         |    |   |        |          |       | -        |          |              |                 |           |      |  |  |
|---------|-------|-------|-------------|-----------|----|---|--------|----------|-------|----------|----------|--------------|-----------------|-----------|------|--|--|
| STRATIF | Siège | Siège |             |           |    | ſ | Conge  | és sans  | solde |          |          |              |                 |           |      |  |  |
|         |       |       | 11013 - JEI | NNY Karin | е  |   | Date d | le dema  | nde   | 05/04/20 | 22       |              |                 |           |      |  |  |
| STRATIF | Siège | Siège |             |           |    |   | Date d | le début |       | Jeudi 12 | Mai 20   | 22           |                 | Cong      | Cong |  |  |
| TRATIF  | Siège | Siège |             |           |    |   | Date d | le fin   |       | Vendred  | i 13 Mai | i 2022       | Matin           |           |      |  |  |
| TRATIF  | Siège | Siège |             |           |    |   |        |          |       |          |          | @ <u>V</u> i | <u>sualiser</u> | isualisas |      |  |  |
|         |       |       | 11003 - RK  | CHARD Lo  | ic |   |        |          |       |          |          |              |                 | suanser   |      |  |  |

- Accéder à l'écran de saisie d'une demande d'absence, depuis un jour libre (lien Nouvelle demande) ;

| Siege |            |        |      |            |           |         |   |  |  |      |      |  |  |
|-------|------------|--------|------|------------|-----------|---------|---|--|--|------|------|--|--|
|       | 11013 - JE | NNY Ka | rine | Marc       | li 3 Ma   | ii 2022 | 1 |  |  |      |      |  |  |
| Siège |            |        |      | Aucu       | ne den    | nande   |   |  |  | Cong | Cong |  |  |
| Siège |            |        |      | <b>+</b> N | ouvelle d | demande |   |  |  |      |      |  |  |
| Siège |            |        |      |            |           |         |   |  |  |      |      |  |  |

- Consulter les demandes d'absences des collaborateurs de votre équipe ;
- Utiliser les filtres pour restreindre ou augmenter les salariés affichés, pour afficher le planning d'équipe sur 1 ou 12 mois,...

| ing d'équipe                                                                                           | NiBeLis          |              |                     |             |         |        |          |          |          |          |          |          |          |          | SALA     | <b>NRIÉ</b> |           |           |           |
|----------------------------------------------------------------------------------------------------|------------------|--------------|---------------------|-------------|---------|--------|----------|----------|----------|----------|----------|----------|----------|----------|----------|-------------|-----------|-----------|-----------|
| ning d'équipe<br>Mai 2022 V Ligne V Salariés V<br>Date de défection du planning : 05/04/2022 07:12:241 |                  |              |                     |             |         |        |          |          |          |          |          |          |          |          |          |             |           |           |           |
| Mai 2022 🔻                                                                                             | Ligne 🔻          | Salariés 🔹   | <b>)</b>            |             |         |        |          |          |          |          |          |          |          |          |          |             |           |           |           |
| Date de géné                                                                                           | ération du plann | ing : 05/04/ | 2022 (17:12:24)     |             |         |        |          |          |          |          |          |          |          |          |          |             |           |           |           |
| <b>Q</b> Rechercher                                                                                    | r un salarié     |              |                     |             |         |        |          |          |          |          |          |          |          |          |          |             |           |           |           |
| Matricule                                                                                              | Nom              | Prénom       | Établissement       | Département | Service | Équipe | Di.<br>1 | Lu.<br>2 | Ma.<br>3 | Me.<br>4 | Je.<br>5 | Ve.<br>6 | Sa.<br>7 | Di.<br>8 | Lu.<br>9 | Ma.<br>10   | Me.<br>11 | Je.<br>12 | Ve.<br>13 |
| 11012                                                                                                  | BACH             | Ashley       | ALEOS ADMINISTRATIF | Siège       | Siège   |        |          |          |          |          |          |          |          |          |          |             |           |           |           |
| 11008                                                                                                  | BERTRAND         | Monique      | ALEOS ADMINISTRATIF | Siège       | Siège   |        |          |          |          |          |          |          |          |          |          |             |           |           |           |
| 11001                                                                                                  | DIENN            | Arnaud       | ALEOS ADMINISTRATIF | Slège       | Siège   | CODIR  |          |          |          |          |          |          |          |          |          |             |           |           |           |
| 11000                                                                                                  | FREYBURGER       | Cathy        | ALEOS ADMINISTRATIF | Siège       | Siège   |        |          |          |          |          |          |          |          |          |          |             |           |           |           |
| 11010                                                                                                  | HORACE           | Alain        | ALEOS ADMINISTRATIF | Slège       | Siège   |        |          |          |          |          |          |          |          |          |          |             |           |           |           |
| 11013                                                                                                  | JENNY            | Karine       | ALEOS ADMINISTRATIF | Siège       | Siège   |        |          |          |          |          |          |          |          |          |          |             |           | Cong      | Cong      |
| 11003                                                                                                  | RICHARD          | Loic         | ALEOS ADMINISTRATIF | Slège       | Siège   | CODIR  |          |          |          |          |          |          |          |          |          |             |           |           |           |
| 11011                                                                                                  | STANTINA         | Rachel       | ALEOS ADMINISTRATIF | Siège       | Siège   | CODIR  |          |          |          |          |          |          |          |          |          |             |           |           |           |

En cliquant sur le bouton « Salariés » par exemple, vous ouvrez les listes des filtres :

Vous pouvez alors sélectionner les filtres souhaités, puis cliquez sur « **Appliquer** » pour que vos filtres soient bien pris en compte.

| Plan | ning d'équipe                                                                                         |          |                                           |                  |   |                |   |               |   |               | r ()    |
|------|----------------------------------------------------------------------------------------------------|----------|-------------------------------------------|------------------|---|----------------|---|---------------|---|---------------|---------|
|      | Personnalisation de la liste                                                                          |          |                                           |                  |   |                |   |               |   | Ар            | pliquer |
|      | Q Sociétés                                                                                            |          | Q Établissements                          |                  |   | Q Départements |   | Q Services    |   | Q Équipes     |         |
|      | Toutes<br>ALEOS                                                                                       | ·        | Q Etablissements Tous ALEOS ADMINISTRATIF |                  |   | Tous<br>Siège  | * | Tous<br>Siège | * | Tous<br>CODIR | ×       |
|      | Q Collaborateur                                                                                       | Période  |                                           | Type d'affichage |   | Afficher sur   |   | Types         |   | Tri           |         |
|      | Tous                                                                                                  | Mai 2022 | ~                                         | Ligne            | ~ | 1 Mois         | ~ | Tous          | ~ | Salariés      | ~       |
|      | BACH Ashley<br>BERTRAND Monique<br>DIENN Arnaud<br>FREYBURGER Cathy<br>GAUTIER Romane<br>HORACE Alain |          |                                           |                  |   |                |   |               |   |               |         |

# La fenêtre suivante s'ouvre :

| Votre demande soumise a 17h31mn est en cours de traitement sur nos serveurs. Vous pouvez quitter cet écran ou vous déconnecter. |
|----------------------------------------------------------------------------------------------------|
| Etat d'avancement : En attente de traitement<br>Temps écoulé : 00h. 00' et 00''                                                 |
| Cette page se rafraichit automatiquement afin de vous permettre de suivre la progression de votre demande.                      |

Vous pouvez actualiser la page en tapant sur le bouton F5 de votre clavier pour afficher l'écran.

- Exporter le planning d'équipe sur Excel en cliquant sur l'icône 🛣.

# 9. Accès au coffre-fort numérique Nibelis

Vous pouvez accéder à votre coffre-fort numérique Nilbelis depuis le module Absences :

- Cliquez sur sur l'icône en haut à droite de votre écran, puis sur Accès Coffre-fort.

|                                                                                                    |                                               | × *                    |
|----------------------------------------------------------------------------------------------------|-----------------------------------------------|------------------------|
|                                                                                                    | SALARIÉ                                       | Karine JENNY Comptable |
| Bonjour Karine,<br>Mercredi 6 Avril 2022<br><b>09:22</b>                                                                                           | Cernay (68)<br>90<br>Jou.<br>77/12'<br>57/12' |                        |
|                                                                                                    |                                               | DECONNEXION            |
| Absences Déposer une absence sur planning Visualiser le planning d'équipe Liste des demandes d'absence Demandes refusées 0 Demandes en attente 1 1 |                                               |                        |
|                                                                                                    |                                               |                        |

Vous arrivez alors directement sur la page de connexion au coffre-fort ci-dessous :

| COFFRE-FORT                                                                                          |
|----------------------------------------------------------------------------------------------------|
| ACCÈS SÉCURISÉ À VOTRE COMPTE EN<br>Identifiant<br>Mot de passe •<br>CONNEXION<br>Mot de passe perdu |

# 10. Application mobile

Vous pouvez télécharger si vous le souhaitez l'application mobile SIRH Nibelis sur votre smartphone.

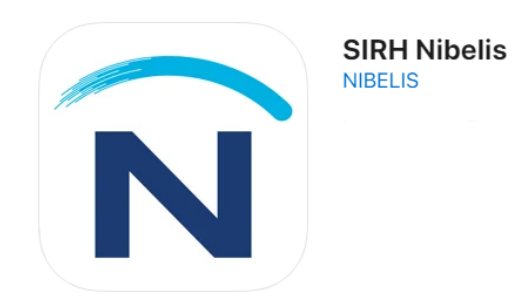

En vous connectant avec vos identifiants, vous pourrez saisir directement vos demandes d'absences, les suivre, suivre vos compteurs et visualiser votre planning d'équipe.

Vous pourrez également, dans vos **Données personnelles**, modifier votre adresse et vos coordonnées bancaires.

Pour toute question sur votre espace salarié, contactez-nous au 03 89 333 764.